# インターネット部屋予約システム利用方法(個人登録編)

※個人登録用の利用方法となります。

 ※メールアドレスの登録がない場合、インターネット予約システムはご利用いただけません。
 ※11月1日利用分から予約できますので、インターネット予約の開始は、 10月19日(木)となります。

#### 1. ご利用開始

「メールアドレスご登録の手引」に記載のURL、またはQRコードから インターネット部屋予約システムへアクセスしてください。 ※上記のほか、「杉田地億センター」のホームページからもアクセスできます。

「利用者ID」・「パスワード」を入力してログインをクリックしてください。

|                                                                                   |                                        | ✓ - □ ×     |
|-----------------------------------------------------------------------------------|----------------------------------------|-------------|
| $\leftarrow$ $\rightarrow$ C $ ightarrow$ yoyaku-isogo-sk.com/reserve_test/login, | /index/2                               | ९ 🖻 🖈 🔲 😩 : |
|                                                                                   | <sup>杉田地区センター</sup><br>インターネット部屋予約システム |             |
|                                                                                   | 利用者ID:<br>パスワード:                       |             |

#### 2. メニュー画面の概要

#### 2つのメニューから、ご希望を選択してください。。

| <ul> <li></li></ul>                                                                                                    |                              |                                                             |              |                      |                |                    |    |   | $\sim$ | - | × |
|----------------------------------------------------------------------------------------------------|------------------------------|-------------------------------------------------------------|--------------|----------------------|----------------|--------------------|----|---|--------|---|---|
| が田地区センター       CCびグアウト       ・・・・・・・・・・・・・・・・・・・・・・・・・・・・・・・・・・・                                                                                                    | ← → C 🌲 yoyaku-isogo-sk.com/ | /reserve_test/index.php/mainmen                             | iu           |                      |                |                    | 07 | Q | B      | * | : |
| ********************************                                                                                                    |                              | 杉田地区センタ-<br>インターネッ                                          | -<br>ット部屋予約3 | システム                 | <b>・</b> ログアウト |                    |    |   |        |   |   |
| 空き状況の参照と予約が行<br>えます。<br>対象期間:<br>2023年7月18日~2023年<br>7月29日     抽選申込     利用履歴       道機規算:<br>支援 7,<br>2023年7月18日~2023年     個人会員は抽選申込を行え<br>ません。     ご利用履歴の確認が行えま<br>す。 |                              |                                                             |              |                      |                | 利用者情報編集            |    |   |        |   |   |
|                                                                                                    | 空夜                           | き状況 空き状況の参照と予約が行<br>えます。<br>分割<br>2023年7月18日~2023年<br>7月29日 | 抽選申込         | 個人会員は抽選申込を行え<br>ません。 | 利用履歷           | ご利用履歴の確認が行えま<br>す。 |    |   |        |   |   |

- 空き状況 ・空き状況が確認できます。
- <sup>参照・予約</sup>・利用日2週間前(午前0時)より利用日2日前まで予約が可能です。

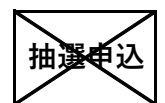

・抽選申込は利用できません。 (2週間前からの「空き状況参照・予約」を利用ください。)

利用履歴 ・現在の予約状況と過去の利用履歴が確認できます。

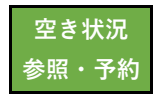

# 空き状況参照・予約

#### 1. 空き状況検索

「空き状況参照・予約」から検索できます。 ※予約可能期間は、当日を含めて2週間以内となります。 ※利用日の2日前までネット予約が可能ですので、初めに検索当日の2日後の状況が 表示されます。利用日の前日からは、窓口もしくは電話のみの予約となります。

| <ul> <li>インターネット部屋予約システム × +</li> </ul>                                                                                      |    |   | $\sim$ | - | C | נ | × |
|----------------------------------------------------------------------------------------------------|----|---|--------|---|---|---|---|
| ← → C 🔒 yoyaku-isogo-sk.com/reserve_test/index.php/mainmenu                                                                  | 07 | Q | Ê      | * |   |   | : |
| 杉田地区センター<br>インターネット部屋予約システム G□グアウト                                                                                           |    |   |        |   |   |   | - |
| 利用老信報編集                                                                                                    |    |   |        |   |   |   |   |
| 空き状況の参照と予約が行<br>えます。<br>対象期間:<br>2023年7月18日~2023年<br>7月29日     抽選申込     利用履歴       企約用履歴の確認が行えま<br>す。     ご利用履歴の確認が行えま<br>す。 |    |   |        |   |   |   |   |
|                                                                                                    |    |   |        |   |   |   |   |
|                                                                                                    |    |   |        |   |   |   |   |

|                                       |                                                           | ∨ – □ X     |
|---------------------------------------|-----------------------------------------------------------|-------------|
| ← → C                                 | /member/availability                                      | ९ 🖻 🛧 🔲 💄 : |
|                                       | 杉田地区センター                                                  |             |
|                                       | インターネット部屋予約システム Gログアウト                                    |             |
|                                       | メニューへ戻る                                                   |             |
| 利用日:                                  |                                                           |             |
| 2023/07/18                            |                                                           |             |
| 月間空き状況はこちら                            | ・・・ 月間空き状況                                                |             |
|                                       |                                                           |             |
|                                       |                                                           |             |
| g べ C<br>山会議室                         |                                                           |             |
| 中云 <sub>[13]</sub> 主<br>集会室A          |                                                           |             |
| 集会室B                                  | <b>•</b>                                                  |             |
| · · · · · · · · · · · · · · · · · · · |                                                           |             |
|                                       | 検索                                                        |             |
|                                       |                                                           |             |
| ご利用になる枠を                              | 訳し、「仮予約」ボタンを押してください。                                      |             |
| 利用日まで1週間を<br>キャンセルする場合                | 切っていますので、インターネットからキャンセルすることができません。<br>ht、予約した施設までご連絡ください。 |             |
|                                       |                                                           |             |
|                                       | 杉田:中会議室                                                   |             |
| 9-10                                  |                                                           |             |
| 10-11                                 | 〇(予約可能)                                                   |             |
| 12-13                                 |                                                           |             |
| 12.14                                 |                                                           |             |

### 2-①. 検索 ⇒ 予約方法:その1

i)「利用日」・「場所」を指定して検索

※利用日をクリックすると予約可能期間が確認できます(翌月分は ▶で確認)。※一度に全部屋の空き状況を確認する場合は、「すべて」を選択してください。

| ③ インターネット部屋予約システム × +         ★                       |                      | ∨ - □ ×     |
|-------------------------------------------------------|----------------------|-------------|
| ← → C ( ▲ yoyaku-isogo-sk.com/reserve_test/member/ava | ailability           | ९ 🖻 🖈 🔲 😩 : |
| 杉田地                                                   | 区センター                | A           |
| イン                                                    | ターネット部屋予約システム Gログアウト |             |
|                                                       | メニューへ戻る              | i           |
| 利用日:                                                  |                      |             |
| 2023/07/28                                            |                      |             |
| 0 2023年 7月                                            | 0 3                  |             |
|                                                       |                      |             |
|                                                       | 1                    |             |
| 2 3 4 5 6 7                                           | 8                    |             |
| 9 10 11 12 13 14                                      |                      |             |
| 16 17 <b>18 19 20 21</b>                              | 22                   |             |
| 23 24 25 26 27 28                                     | 29                   |             |
| - 30 - 31                                             | 17.32                |             |
| ご利用になる枠を選択し、「仮予約                                      | 一一 のう ボタンを押してください。   |             |
|                                                       |                      |             |
|                                                       | 杉田:中会議室              |             |
| 9-10                                                  | ○(予約可能)              |             |
| 11-12                                                 |                      |             |
| 12-13                                                 | ((予約可能)              |             |
| 13-14 14-15                                           |                      |             |
| 15-16                                                 | ((予約可能)              |             |
| 10-17                                                 | O(1*1418)            |             |

#### ii)予約希望の場所・時間を指定して「仮予約」をクリックしてください。

| ③ インターネット部屋予約システム × +                                                 |                                              | ~ − □ ×     |
|-----------------------------------------------------------------------|----------------------------------------------|-------------|
| ← → C 🌲 yoyaku-isogo-sk.com/reserve                                   | _test/member/availability                    | ९ 🖻 🖈 🔲 😩 : |
|                                                                       | 杉田地区センタ− インターネット部屋予約システム Gログアウト              |             |
|                                                                       | メニューへ戻る                                      |             |
| 利用日:<br>2023/07<br>月間空き状況は<br>郵屋: * 4883<br>東会空B<br>和室1<br>和室2<br>丁菁季 | 128<br>にさちら・・・ 月間空き状況<br>IR79編               |             |
|                                                                       | 検索                                           |             |
| ご利用になる                                                                | 特を選択し、「仮予約」ボタンを押してください。                      |             |
|                                                                       | 7-10<br>0-11<br>1-12<br>2-13<br>3-14<br>4-15 |             |
|                                                                       | 5-16<br>6-17<br>7-18<br>8-1<br>9-2<br>仮予約    |             |

## iii)希望する使用備品に「✓」を入れて「仮予約」をクリックしてください。

| <ul> <li>♂ インターネット部屋予約システム × +</li> </ul>                                                                                                    |   | $\sim$     | - | [ |   | × |
|----------------------------------------------------------------------------------------------------|---|------------|---|---|---|---|
| ← → C                                                                                                    | Q | Ê          | ☆ |   |   | : |
| <ul> <li>              ◆ ○ C             ▲ yoyaku-isogo-sk.com/reserve_test/member/reserve      </li> <li>             #用目的:         </li> <li>             @EPF at:         </li> <li>             @EPF at:             @EPF at:             @I UP /             UD &gt;D &gt;D +             UD &gt;D &gt;D +             UD &gt;D &gt;D +             UD &gt;D &gt;D +             UD &gt;D &gt;D +             UD &gt;D &gt;D +             UD &gt;D &gt;D +             UD &gt;D &gt;D +             UD &gt;D &gt;D +             UD &gt;D &gt;D +             UD &gt;D &gt;D +             UD &gt;D &gt;D +             UD &gt;D +             UD &gt;D +</li></ul> | Q | <u>(1)</u> | * |   | ٠ |   |
| 〇 パケツ       ■ 編盤       □ 特棋盤       □ その他       以上の内容で仮予約します。       仮予約                                                                                                    |   |            |   |   |   | Ţ |

## iv)内容を確認して「はい」をクリックしてください。

| ♂ インターネット部屋予約システム                                      | × +                                                                                                    | $\sim$ | - | ×   |
|--------------------------------------------------------|----------------------------------------------------------------------------------------------------|--------|---|-----|
| $\leftarrow$ $\rightarrow$ C $ ightarrow$ yoyaku-isogo | -sk.com/reserve_test/member/reserve                                                                                                    | QÊ     | ☆ | ) : |
|                                                        | 利用目的:          使用偏晶:         仮予約を実行します。ようしいですか?         G ビアノ         の方方オケ         C ロラジカゼ         G (1 枚)         G (2 枚)         G (2 ★ 10 ± 10 ± 10 ± 10 ± 10 ± 10 ± 10 ± 10 |        |   |     |

# v) 「OK」をクリックしてください。予約完了です。

| ③ インターネット部屋予約システム × +         ★ |                              | ∨ - □ ×      |
|---------------------------------|------------------------------|--------------|
| ← → C                           | t/index.php/mainmenu/index/1 | ९ 🖻 ☆ 🔲 💄 :  |
| 空さ状況<br>参照・予約                   | 杉田地区センター                     | 1.40<br>72 # |

# vi)「利用履歴」を開いて予約内容に間違いがないか確認してください。

|                        | +                         |                    |               |         |   | $\sim$ | - | ×   |
|------------------------|---------------------------|--------------------|---------------|---------|---|--------|---|-----|
| ← → C 🔒 yoyaku-isogo-s | k.com/reserve_test/member | /history           |               |         | Q | È      | ☆ | • E |
|                        | 杉                         | 田地区センター            |               |         |   |        |   | -   |
|                        | 1                         | ンターネット部屋予約システム     | <b>ロ</b> グアウト |         |   |        |   |     |
|                        |                           |                    |               | メニューへ戻る |   |        |   |     |
|                        | ご利用履歴(最近6か月以内):           | 全てを表示              |               |         |   |        |   |     |
|                        |                           |                    | 部屋            | 状況      |   |        |   |     |
|                        | 2023/07                   | /28(金) 09:00~12:00 | 杉田:工芸室        | 仮予約     |   |        |   |     |
|                        | 2023/06                   | /28(水) 12:00~15:00 | 杉田:中会議室       | 利用済     |   |        |   |     |
|                        |                           |                    |               |         |   |        |   |     |
|                        |                           |                    |               |         |   |        |   |     |
|                        |                           |                    |               |         |   |        |   |     |
|                        |                           |                    |               |         |   |        |   |     |
|                        |                           |                    |               |         |   |        |   |     |
|                        |                           |                    |               |         |   |        |   |     |
|                        |                           |                    |               |         |   |        |   |     |
|                        |                           |                    |               |         |   |        |   |     |
|                        |                           |                    |               |         |   |        |   |     |

## 2-2. 検索 ⇒ 予約方法:その2

## i) 「月間空き状況」から一覧表で検索

|                                                      |                                                                   |   | $\sim$ | - | C | × |
|------------------------------------------------------|-------------------------------------------------------------------|---|--------|---|---|---|
| ← → C                                                | availability                                                      | Q | Ē      | ☆ |   | : |
| 杉田<br>イ                                              | <sup>地区センター</sup><br>ンターネット部屋予約システム                               |   |        |   |   | * |
|                                                      | メニューへ戻る                                                           |   |        |   |   |   |
| 利用曰:                                                 |                                                                   |   |        |   |   |   |
| 2023/07/18                                           |                                                                   |   |        |   |   |   |
| 月間空き状況はこちら・・・ 月間                                     | 周空き状況                                                             |   |        |   |   |   |
| 部屋: 米福數進択可能                                          |                                                                   |   |        |   |   |   |
| すべて                                                  | A                                                                 |   |        |   |   |   |
| 中会議室                                                 |                                                                   |   |        |   |   |   |
| 集会室A                                                 |                                                                   |   |        |   |   |   |
| ▶云至B                                                 | •                                                                 |   |        |   |   |   |
|                                                      | 検索                                                                |   |        |   |   |   |
|                                                      |                                                                   |   |        |   |   |   |
| ご利用になる枠を選択し、「仮<br>利用日まで1週間を切っています<br>キャンセルする場合は、予約した | 予約」ボタンを押してください。<br>すので、インターネットからキャンセルすることができません。<br>と施設までご連絡ください。 |   |        |   |   |   |
|                                                      | 杉田:中会議室                                                           |   |        |   |   |   |
| 9-10                                                 | 0(7757741)                                                        |   |        |   |   |   |
| 10-11 11-12                                          | 〇(ナ州可能)                                                           |   |        |   |   |   |
| 12-13                                                |                                                                   |   |        |   |   |   |
| 13-14                                                | ×(杉田地区センター)                                                       |   |        |   |   |   |
| 14-15                                                |                                                                   |   |        |   |   |   |
| 16-17                                                | ○(予約可能)                                                           |   |        |   |   |   |
| 17-18                                                |                                                                   |   |        |   |   | * |

### ii) 空白の箇所が予約可能です。

### ※予約可能期間は、当日を含めて2週間以内となります。

|                                                                        | インターネット部屋              | 予約システム ×                               | +                                                |                                                                                                    | ~ – 🗆 X     |
|------------------------------------------------------------------------|------------------------|----------------------------------------|--------------------------------------------------|----------------------------------------------------------------------------------------------------|-------------|
| $\leftrightarrow$ $\rightarrow$ $\mathcal{C}$ $($ yoyaku-isogo-sk.com/ | reserve_test/yo        | yakulist/2                             |                                                  |                                                                                                    | ९ 🖻 ☆ 🔲 💄 : |
|                                                                        |                        | 杉田地区センター                               |                                                  |                                                                                                    | A           |
|                                                                        |                        | インターネッ                                 | ト部屋予約システム                                        | ム<br><b>G</b> 回グアウト                                                                                                    |             |
|                                                                        |                        |                                        |                                                  | 閉じる                                                                                                    |             |
| <b>年月:</b><br>前月 202                                                   | 23/07 翌月               |                                        |                                                  |                                                                                                    |             |
| ◆予約状                                                                   | 況                      |                                        |                                                  | 愛…優先利用 ×…予約済み …空さ ✓…閉館                                                                                                    |             |
| 即屋                                                                     | 時間 1 2 3<br>(土) (日) (月 | 3 4 5 6 7 8<br>引 (火) (水) (木) (金) (土) ( | 9 10 11 12 13 14 15<br>日) (月) (火) (水) (木) (金) (土 | 15       16       17       18       19       20       21       22       23       24       25       26       27       28       29       30       31         ±)       (用)       (円)       (火)       (水)       (本)       (±)       (Π)       (円)       (火)       (火)       (±)       (±)       (Π)       (Π) |             |
| 中会議室                                                                   | 09-12 ×                | × ×                                    | × ×                                              | × × × × /                                                                                                    |             |
|                                                                        | <sup>12-15</sup> ×     |                                        | ×××                                              | × × / ×                                                                                                    |             |
|                                                                        | 15-18                  |                                        | ×                                                | × /                                                                                                    |             |
|                                                                        | 18-21 /                |                                        | /                                                | / / × / / × /                                                                                                    |             |
| 集会室A                                                                   | 09-12                  | $\times$ $\times$ $\times$             | ×                                                | $\times \not \times \times \times \times \times \times$                                                                                                    |             |
|                                                                        | 12-15                  |                                        | ×                                                | × / × ×                                                                                                    |             |
|                                                                        | 15-18                  |                                        | ×                                                | × × /                                                                                                    |             |
|                                                                        | 18-21                  |                                        | /                                                | / / × / / /                                                                                                    |             |
| 集企室B                                                                   | 09-12                  |                                        | ×                                                |                                                                                                    |             |
|                                                                        | 12-15                  |                                        | ××                                               |                                                                                                    |             |
| _                                                                      | 15-18                  |                                        |                                                  |                                                                                                    |             |

### ii)予約希望の場所・時間を指定して「仮予約」をクリックしてください。

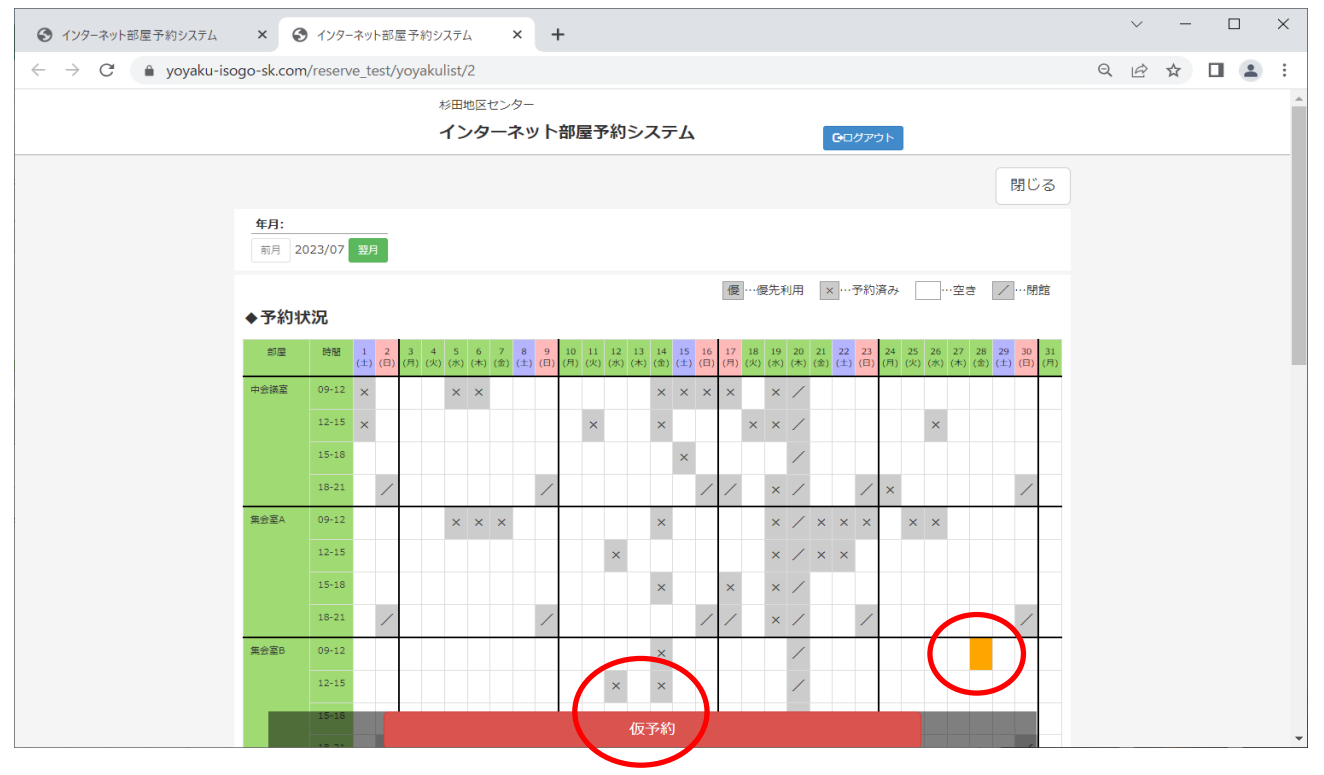

#### iii)希望する使用備品に「√」を入れて「仮予約」をクリックしてください。

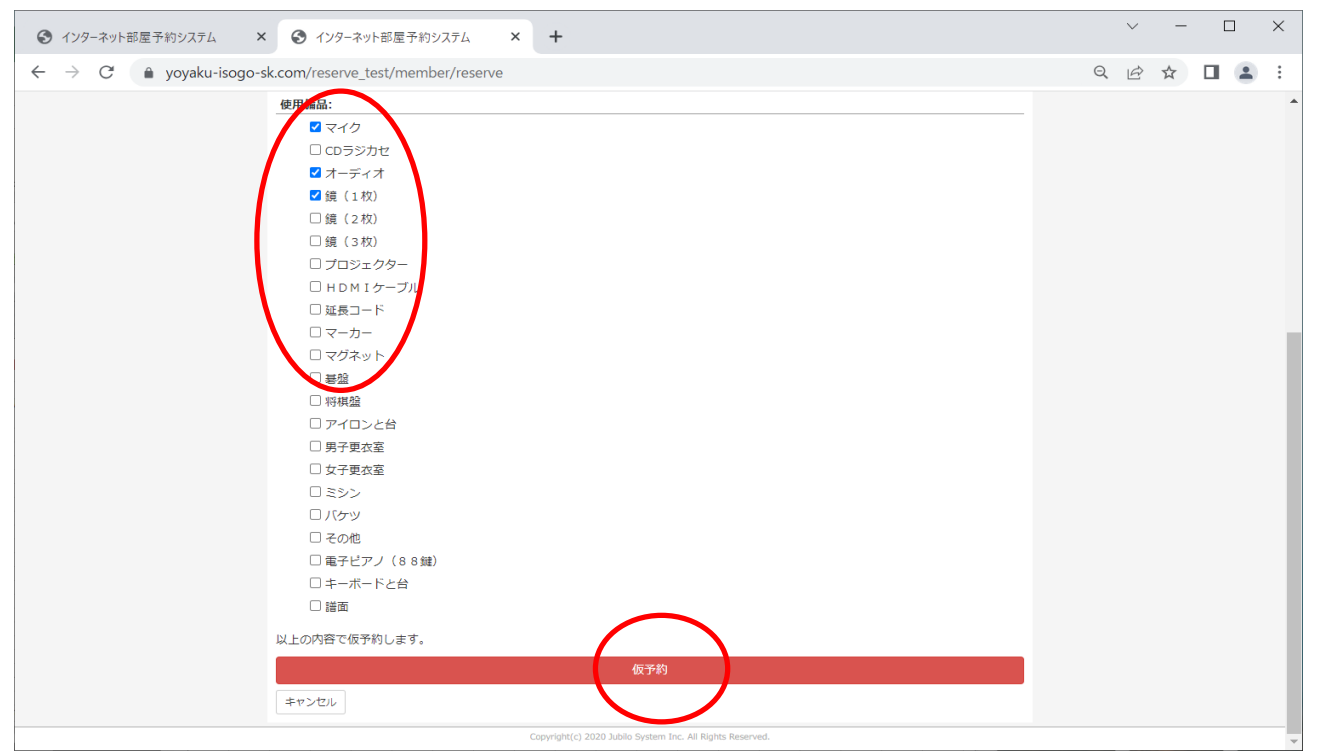

## iv)内容を確認して「はい」をクリックしてください。

| ③ インターネット部屋予約システム × ④ インターネット部屋予約システム × +       | ~ - 🗆 X     |
|-------------------------------------------------|-------------|
| ← → C                                           | ९ 🖻 ☆ 🔲 😩 : |
| 使用備品:                                           |             |
|                                                 |             |
| □ CDラジカセ 仮予約を定行します。よろしいですか?                     |             |
|                                                 |             |
| ■ 鎮 (1枚) (11.) (1.) (1.) (1.) (1.) (1.) (1.) (1 |             |
|                                                 |             |
| □ 鎮(3枚)                                         |             |
|                                                 |             |
| □ HDMIケーブル                                      |             |
| □ 延長コード                                         |             |
|                                                 |             |
|                                                 |             |
|                                                 |             |
| - 村根論                                           |             |
|                                                 |             |
|                                                 |             |

# v)「OK」をクリックしてください。予約完了です。

| ③ インターネット部屋予約システム × ● インターネット部屋予約システム × +                                                                                                    | ~ - 🗆 X     |
|----------------------------------------------------------------------------------------------------|-------------|
| ← → C                                                                                                    | Q 🖻 ☆ 🗖 😩 : |
| 杉田地区センター                                                                                                    |             |
| 予約を承りました。<br>利用者情報編集<br>OK                                                                                                    |             |
| 空き状況<br>参照 - 予約<br>対象相言:<br>2023年7月19日~2023年<br>7月20日<br>7月20日<br>7月20日<br>ません。<br>御人会員は指導中込を行え<br>ません。<br>第<br>・<br>第<br>・<br>第<br>・<br>第<br>・<br>第<br>・<br>第<br>・<br>第<br>・<br>第<br>・<br>第<br>・<br>第<br>・<br>第<br>・<br>第<br>・<br>第<br>・<br>第<br>・<br>第<br>・<br>第<br>・<br>第<br>・<br>第<br>・<br>第<br>・<br>第<br>・<br>第<br>・<br>第<br>・<br>5<br>・<br>第<br>・<br>5<br>・<br>5<br>・<br>・<br>5<br>・<br>5<br>・<br>・<br>5<br>・<br>5<br>・<br>5<br>・<br>5<br>・<br>5<br>・<br>5<br>・<br>5<br>・<br>5<br>・<br>5<br>・<br>5<br>・<br>5<br>・<br>5<br>・<br>5<br>・<br>5<br>・<br>5<br>・<br>5<br>・<br>5<br>・<br>5<br>・<br>5<br>・<br>5<br>・<br>う<br>・<br>5<br>・<br>5<br>・<br>5<br>・<br>5<br>・<br>5<br>・<br>5<br>・<br>5<br>・<br>5<br>・<br>5 |             |
|                                                                                                    |             |

## vi) 「利用履歴」にアクセスして予約内容に間違いがないか確認してください。

| ♂ インターネット部屋予約システム ×                                            | ③ インターネット部屋予約システム × +      |               |         |   | $\sim$ | _ |  |  | ×        |
|----------------------------------------------------------------|----------------------------|---------------|---------|---|--------|---|--|--|----------|
| $\leftrightarrow$ $\rightarrow$ C $ ightarrow$ yoyaku-isogo-si | Ē                          | ☆             |         | - | :      |   |  |  |          |
|                                                                | 杉田地区センター                   |               |         |   |        |   |  |  | <b>^</b> |
|                                                                | インターネット部屋予約システム            | <b>ロ</b> クアウト |         |   |        |   |  |  |          |
|                                                                |                            |               | メニューへ戻る |   |        |   |  |  |          |
|                                                                | ご利用履歴(最近6か月以内): 全てを表示      |               |         |   |        |   |  |  |          |
|                                                                | 日付/時間                      | 部屋            | 状況      |   |        |   |  |  |          |
|                                                                | 2023/07/28(金) 00:00 12:00  | 1/10-1        | 仮予約     |   |        |   |  |  |          |
|                                                                | 2023/07/28(金) 09:00~12:00  | 杉田:集会室B       | 仮予約     |   |        |   |  |  |          |
|                                                                | 2023/00/22(2k) 12:00~15:00 | 杉田:中会議室       | 利用済     |   |        |   |  |  |          |
|                                                                |                            |               |         |   |        |   |  |  |          |
|                                                                |                            |               |         |   |        |   |  |  |          |
|                                                                |                            |               |         |   |        |   |  |  |          |
|                                                                |                            |               |         |   |        |   |  |  |          |
|                                                                |                            |               |         |   |        |   |  |  |          |
|                                                                |                            |               |         |   |        |   |  |  |          |
|                                                                |                            |               |         |   |        |   |  |  |          |

#### 3. 予約後の取消・変更

i)予約後の取消

※利用日を含めた7日前からはネットでの取消しはできず、キャンセル料 が発生しますのでご注意ください。

「空き状況参照・予約」をクリックしてください。

| <ul> <li>③ インターネット部屋予約システム</li> <li>×</li> <li>④ インターネット部屋予約システム</li> <li>×</li> <li>+</li> </ul> |   | $\sim$ | - | ] | × |
|---------------------------------------------------------------------------------------------------|---|--------|---|---|---|
| ← → C                                                                                             | Q | Ê      | ☆ | • | ÷ |
| 杉田地区センター                                                                                          |   |        |   |   | - |
| インターネット部屋予約システム  Gログアウト                                                                           |   |        |   |   |   |
| 利用否情報編集                                                                                           |   |        |   |   |   |
| 空き状況<br>参照・予約<br><sup>2</sup> 売時間:<br>1023年7月19日~2023年<br>7月29日                                   |   |        |   |   |   |
|                                                                                                   |   |        |   |   |   |
|                                                                                                   |   |        |   |   |   |
|                                                                                                   |   |        |   |   | 1 |

#### 取消する「利用日」「部屋」を入力して「検索」してください。

※変更の場合は、取消作業後に再度希望を入力してください。

※予約日、時間帯、部屋は「利用履歴」からでも確認できます。

| <ul> <li>インターネット部屋予約システム × </li> <li>インターネット部屋予約システム × +</li> </ul> |   | $\sim$ | - | 0 | × |
|---------------------------------------------------------------------|---|--------|---|---|---|
| ← → C 🌲 yoyaku-isogo-sk.com/reserve_test/member/availability        | ( |        | ☆ |   | : |
| 杉田地区センター                                                            |   |        |   |   |   |
| インターネット部屋予約システム G□グアウト                                              |   |        |   |   |   |
|                                                                     | 3 |        |   |   |   |
| 利用曰:                                                                |   |        |   |   |   |
| 2023/07/28                                                          |   |        |   |   |   |
| 月間空き状況はごちら・・・月間空き状況                                                 |   |        |   |   |   |
|                                                                     |   |        |   |   |   |
|                                                                     |   |        |   |   |   |
| すべて                                                                 |   |        |   |   |   |
| + 1 云城王<br>集会至A                                                     |   |        |   |   |   |
| *AEC .                                                              | - |        |   |   |   |
|                                                                     |   |        |   |   |   |
| 検索                                                                  |   |        |   |   |   |
|                                                                     |   |        |   |   |   |
| ご利用になる枠を選択し、「仮予約」ボタンを押してください。                                       |   |        |   |   |   |
|                                                                     |   |        |   |   |   |
| 杉田:集会室B                                                             |   |        |   |   |   |
| 9-10                                                                |   |        |   |   |   |
| 10-11 版中約済 O 手中ンセル<br>11-12                                         |   |        |   |   |   |
| 12-13                                                               |   |        |   |   |   |
| 13-14 〇(予約可能)                                                       |   |        |   |   |   |
| 14-15                                                               |   |        |   |   |   |
| 10-16<br>16-17 (〇(予約回修)                                             |   |        |   |   |   |
| 17-18                                                               |   |        |   |   |   |
| 18-19                                                               |   |        |   |   |   |

取消の日時・場所が赤色に反転している箇所を確認して、キャンセルを

#### クリックしてください。

| <ul> <li>インターネット部屋予約システム ×</li> <li>インターネット部屋予約システム ×</li> </ul> | $\sim$ | - | C | × |
|------------------------------------------------------------------|--------|---|---|---|
| ← → C 🌲 yoyaku-isogo-sk.com/reserve_test/member/availability     | QĖ     | ☆ |   | : |
| 杉田地区センター                                                         |        |   |   |   |
| インターネット部屋予約システム Gログアウト                                           |        |   |   |   |
| メニューへ戻る                                                          |        |   |   |   |
| 利用日:                                                             |        |   |   |   |
| 2023/07/28                                                       |        |   |   |   |
| 月間空き状況はごちら・・・月間空き状況                                              |        |   |   |   |
|                                                                  |        |   |   |   |
| mage standardyna<br>Standardyna                                  |        |   |   |   |
|                                                                  |        |   |   |   |
| + 2004<br>集会至A                                                   |        |   |   |   |
| 集会至B                                                             |        |   |   |   |
|                                                                  |        |   |   |   |
| 検索                                                               |        |   |   |   |
|                                                                  |        |   |   |   |
| ご利用になる検索選択し、「仮予約」ボタンを押してください。                                    |        |   |   |   |
|                                                                  |        |   |   |   |
| 杉田:集会室日                                                          |        |   |   |   |
| 9-10                                                             |        |   |   |   |
| 10-11 (予約済 @ キャンセル                                               |        |   |   |   |
| 11-12                                                            |        |   |   |   |
| 12-13                                                            |        |   |   |   |
| 10-1-4<br>14-15                                                  |        |   |   |   |
| 15-16                                                            |        |   |   |   |
| <b>16-17</b> ○(予約可能)                                             |        |   |   |   |
| 17-18                                                            |        |   |   |   |

### 「キャンセルします・・」の画面確認後「はい」をクリックしてください。

| <ul> <li>インターネット部屋予約システム ×</li> <li>インターネット部屋予約システム ×</li> </ul>                            | ~ – 🗆 X     |
|---------------------------------------------------------------------------------------------|-------------|
| ← → C                                                                                       | ♀ ☞ ☆ ◨ ॾ : |
| が田地区センター<br>予約をキャンセルします。よろしいですか?<br>メニューへ戻る<br>はいいいえ<br>2023/07/28<br>月間空き状況はごちら・・・「月脳空き状況」 |             |

## 「OK」をクリックしてください。取消完了です。

変更希望日がある場合は、再度予約を行ってください。

|                                                              | ネット部屋予約システム ×                                              | +          |                      |      |                     | ~ -   | - 🗆 × | K |
|--------------------------------------------------------------|------------------------------------------------------------|------------|----------------------|------|---------------------|-------|-------|---|
| $\leftarrow$ $\rightarrow$ C $($ yoyaku-isogo-sk.com/reserve | e_test/index.php/mainme                                    | nu/index/2 |                      |      |                     | Q @ ☆ |       | : |
|                                                              | 杉田地区センタ                                                    |            |                      | ОК   | AUTH-STITI MENALSE. |       |       |   |
| 空き状況<br>参照・予約                                                | 空世状况の参照と予約が行<br>えます。<br>対義期間:<br>2023年7月18日~2023年<br>7月29日 | 抽選申込       | 個人会員は抽選中込を行え<br>ません。 | 利用履歴 | ご利用履歴の確認が行えま<br>す。  |       |       |   |

ii)予約後の変更

予約の取消しの手順にて取消した後に、新規で登録してください。